## 西门子河北省代理商 PLC模块西门子变频器伺服电

| 产品名称 | 西门子河北省代理商<br>PLC模块西门子变频器伺服电                       |
|------|---------------------------------------------------|
| 公司名称 | 广东湘恒智能科技有限公司                                      |
| 价格   | .00/件                                             |
| 规格参数 | 西门子变频器:西门子触摸屏<br>西门子伺服电机:西门子PLC<br>西门子直流调速器:西门子电缆 |
| 公司地址 | 惠州大亚湾澳头石化大道中480号太东天地花园2<br>栋二单元9层01号房             |
| 联系电话 | 18475208684 18475208684                           |

## 产品详情

请确认你使用的屏是精智(Comfort)系列屏。可以检查屏背面的标牌,通过型号和订货 号确认。

常见的精智(Comfort)屏订货号前几个字母都是6AV2124-XXXXX-XXXX

使用西门子的正版电缆PC Adapter还有CP卡(例如CP5611, CP5711)等,都可以通过 Profibus方式给精智(Comfort)屏屏做下载。

在这里我们用CP5711(订货号:6GK1571-1AA00)为例,告诉大家Profibus方式下载该怎

么做。CP5611通过MPI电缆(订货号:6ES7 901-0BF00-0AA0)或者Profibus电缆+DP总线连接器,接到屏下面的9针口上。

屏上电后,进入WindowsCE操作系统,将自动显示StartCenter。单击 "Settings " 按钮打开设置界面。

在"Settings"中双击"Transfer"打开"Transfer Settings"对话框。

在"General"选项卡中进行传送设置:

选中"Automatic"。

选择 " PROFIBUS " 。

单击"Properties"按钮进行参数设置。

参数设置:

地址,输入操作屏地址为1。

传输率,输入操作屏波特率为1.5 Mbits\s。

最高站地址,设置为31。

配置文为 DP。

单击"OK"确认设置。

参数设置完成后关闭设置界面,单击最初 "Start Center"界面中的"Transfer"按钮,将屏切换为传输模式,屏上面会显示 "Connecting to host..."这段英文,屏上的设置就完成了。